## FORWARDING EMAIL FROM OUTLOOK TO GOOGLE(GMAIL):

1. Once signed into your Outlook email online, click on the 3 dots next to your profile icon at the top right.

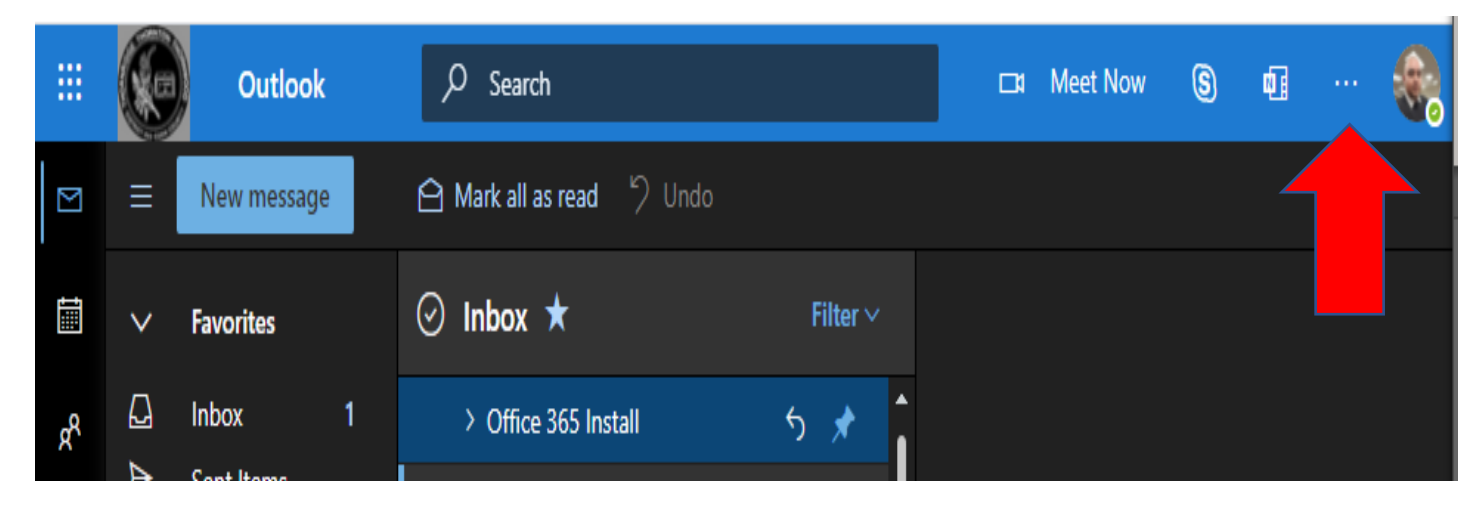

2. When the drop-down menu comes up, click on Settings.

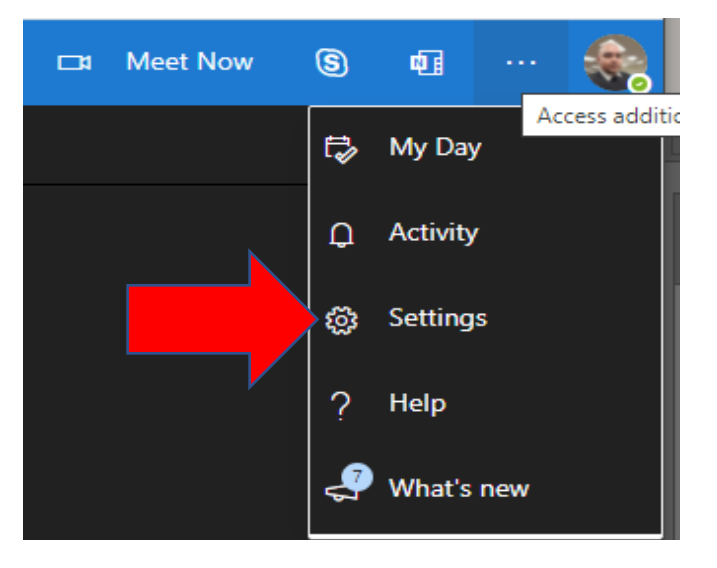

3. At the bottom of the next pop-up window, click on View all Outlook settings.

| Settings                  | × |
|---------------------------|---|
| Search Outlook settings   | ] |
| Theme                     |   |
| Dark mode (i)             | ) |
| Focused Inbox (i)         | ) |
| Desktop notifications (i) | ) |
| Display density (i)       |   |
|                           |   |
| Full Medium Compact       |   |
| Newest on top             |   |
| Newest on bottom          |   |
| Off                       |   |
| Reading pane              |   |
| Show on the right         |   |
| Show on the bottom        |   |
| ⊖ Hide                    |   |
| View all Outlook settings |   |

4. Next, click on Mail in the left pane, then Forwarding in the center pane.

| Settings                            | Layout             | Forwarding                                     |
|-------------------------------------|--------------------|------------------------------------------------|
| Search settings                     | Compose and reply  | You can forward your email to another account. |
| 🐼 General                           | Attachments        | Enable forwarding                              |
| 🗠 Mail                              | es                 | Forward my email to:                           |
| 🛗 Calendar                          | eep                | Enter an email address                         |
| g <sup>Q</sup> People               | Junk email         | Keep a copy of forwarded messages              |
| View quick settings                 | Customize actions  |                                                |
| ··································· | Sync email         |                                                |
|                                     | Message handling   |                                                |
|                                     | Forwarding         |                                                |
|                                     | Automatic replies  |                                                |
|                                     | Retention policies |                                                |
|                                     | S/MIME             |                                                |
|                                     | Groups             |                                                |

5. Now check the Enable Forwarding box, then type in your district Gmail in the box. You also have the option to keep a copy in your Outlook email by check the last box.

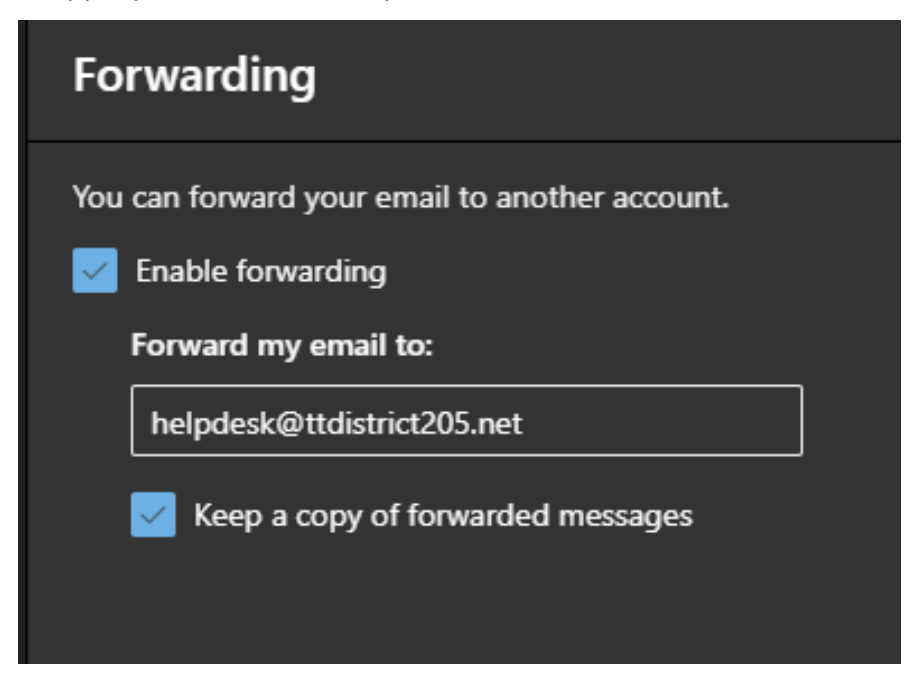

- 6. To complete the integration, log into your Google account and go to settings in your work Gmail(firstinitiallastname@ttdistrict205.net) (on your browser of choice) then click on the tab "accounts". Look at the bottom of the area for "check mail from other accounts:" and click on Add. Enter your outlook work account (i.e. lastname.firstname@district205.net) then press "next". The next screen should look like the picture below but with your info(see the following settings below if it does not), it may default to no password and mail.district205.net as the POP Server.
- 7. Put in your password for your work Outlook email account.
- 8. Add @district205.net to your username.
- 9. Make sure the port is 995 and have "always use a secure connection..." checked
- 10. If done correctly once you click on "add account" it will be added to Gmail with no issues.
- 11. You set it up to have it pull directly from Outlook so Outlook will show no messages and Gmail will show all the messages or you can have it so that the messages stay on both Outlook and Google, etc. The choice is yours in that regard. **You do not have to set this up at all if you don't want to**. This is only for people that prefer to use one email address.

| M THORNTON HIGH SCH    | 100L Mail - Add a mail account - Google Chrome 🦳 🔲          | $\times$ |
|------------------------|-------------------------------------------------------------|----------|
| mail.google.com/       | mail/u/0/?ui=2&ik=49019dbdc4&jsver=OwbcNNOEELQ.e            | 0-       |
| Add a mail accour      | nt                                                          |          |
| Enter the mail setting | gs for graham.jomyron@district205.net. <u>Learn more</u>    |          |
| Email address:         | graham.jomyron@district205.net                              |          |
| Username:              | graham.jomyron                                              |          |
| Password:              |                                                             |          |
| POP Server:            | outlook.office365.com Port: 995 V                           |          |
|                        | Leave a copy of retrieved message on the server. Learn more |          |
| •                      | Learn more                                                  |          |
|                        | Label incoming messages: graham.jomyron@district205.net •   |          |
|                        | Archive incoming messages (Skip the Inbox)                  |          |
|                        | Cancel « Back Add Account »                                 |          |
|                        |                                                             |          |
|                        |                                                             |          |
|                        |                                                             |          |
|                        |                                                             |          |
|                        |                                                             |          |
|                        |                                                             |          |

1. Sign into your district Google(Gmail) account and click on the top right click on the gear icon for the settings.

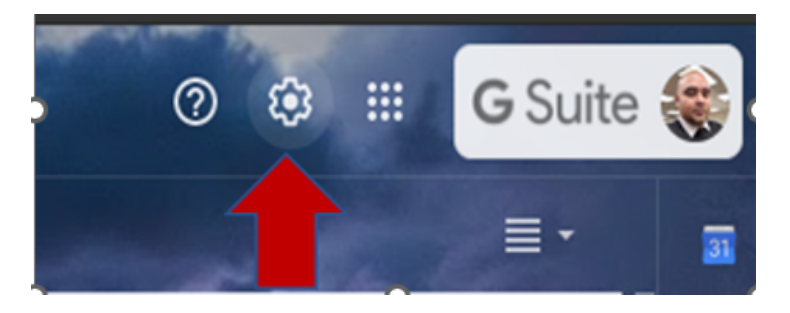

2. Next click on See all settings.

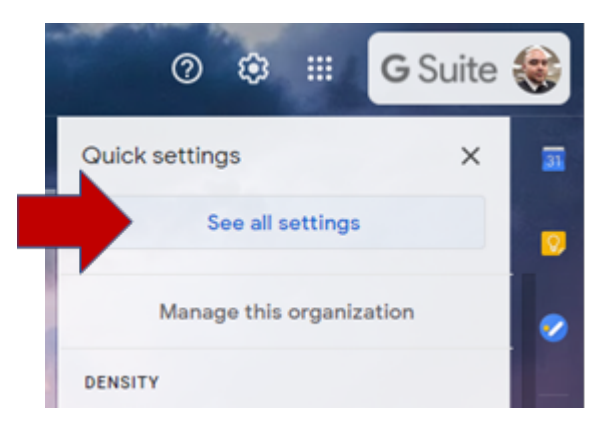

3. On the next page click on the Forwarding and POP/IMAP tab. Then click on Add a forwarding address.

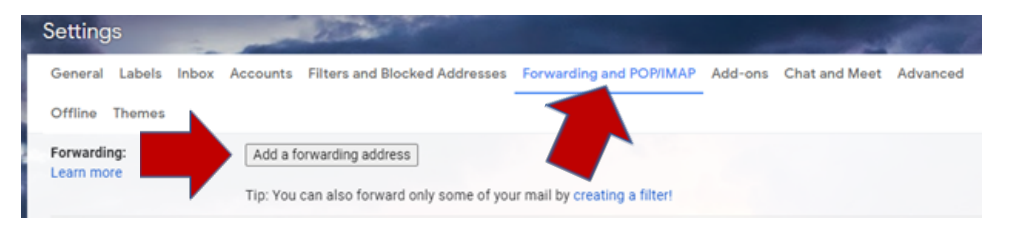

4. Now enter your district Outlook email address (i.e. lastname.firstname@district205.net) and click Next.

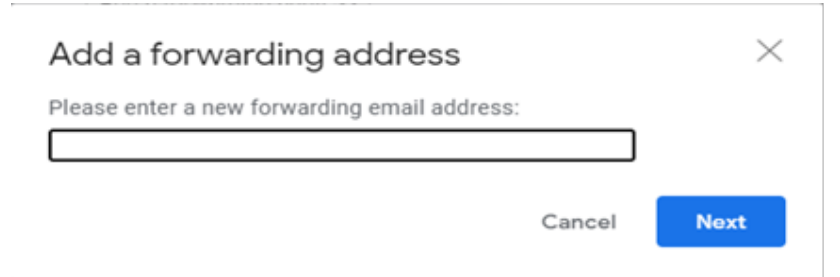

5. After that, a confirmation email is sent to you district Outlook email. Click on the link to confirm and copy the Confirmation code provided in the email:

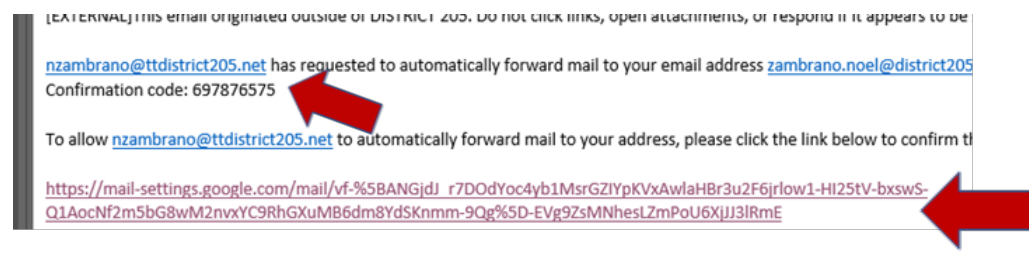

6. Next, click on the radio button to Forward. Then at the bottom, click on Save Changes.

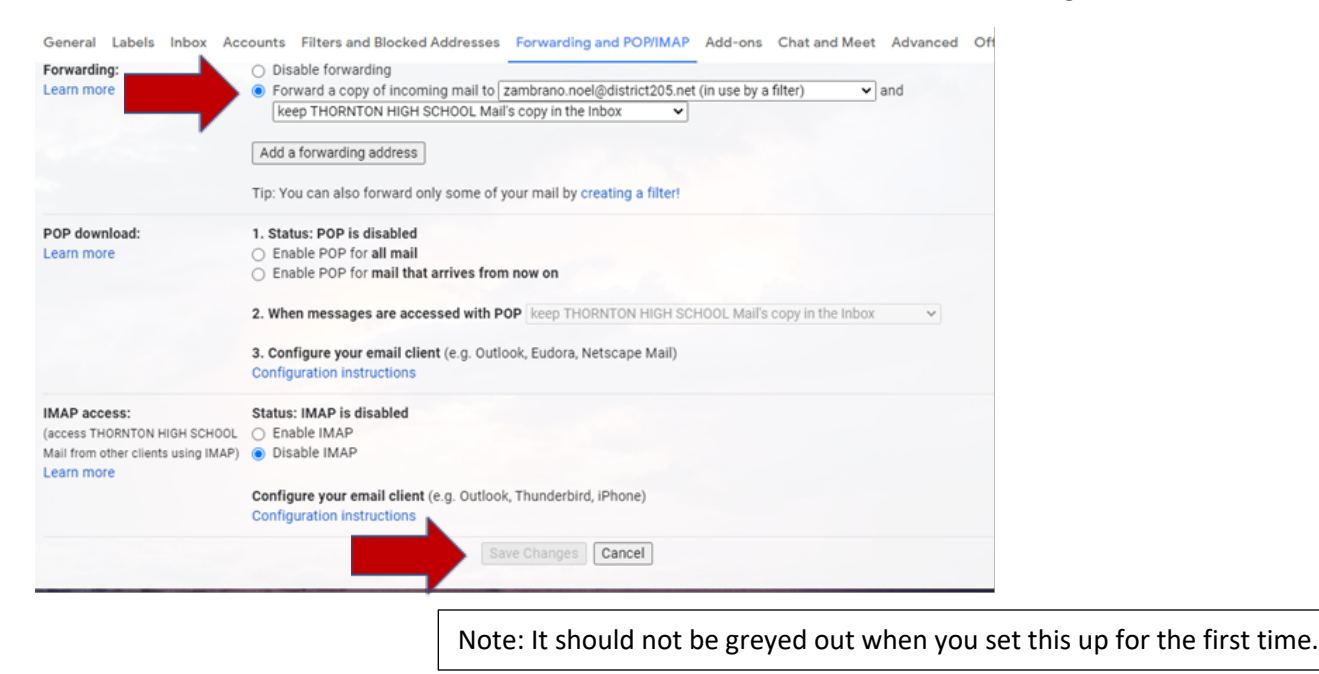

7. Now click on the Filters and Blocked Addresses tab. Then click on Create a new filter.

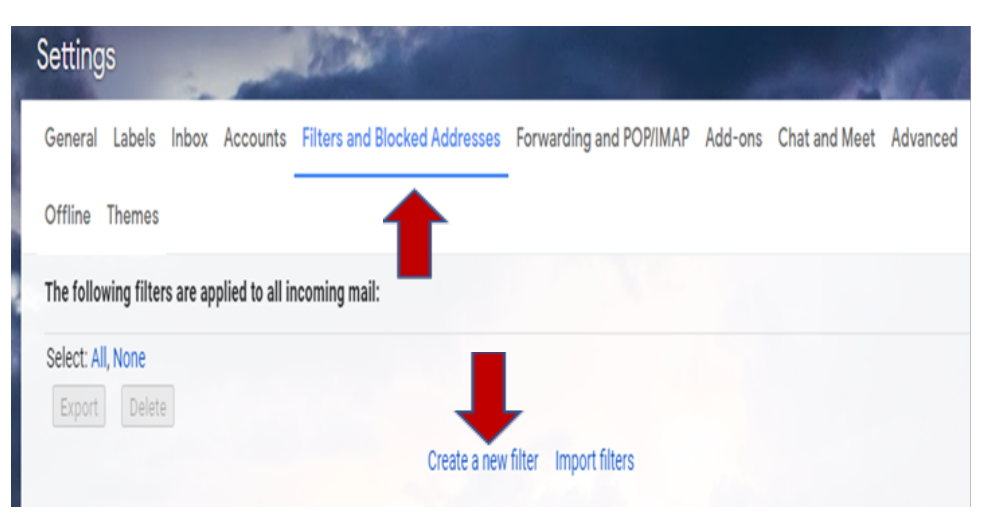

8. In the To field, type in your Gmail address. Then click on Create filter.

| From          |                         |         |                  |      |
|---------------|-------------------------|---------|------------------|------|
| То            | nzambrano@ttdistrict205 | i.net,  |                  |      |
| Subject       |                         |         |                  |      |
| Has the words |                         |         |                  |      |
| Doesn't have  |                         |         |                  |      |
| Size          | greater than            | •       | MB               | •    |
| Has attach    | ment 🔲 Don't include    | e chats |                  |      |
|               |                         |         | Create filter Se | arch |

9. Lastly, check off the Forward it to: button, click the drop down arrow and select your email address. Then click on Create filter.

| ÷            | When a message is an exact match for your search criteria:            |   |
|--------------|-----------------------------------------------------------------------|---|
|              | Skip the Inbox (Archive it)                                           |   |
|              | Mark as read                                                          |   |
|              | Star it                                                               |   |
|              | Apply the label: Choose label                                         |   |
| $\checkmark$ | Forward it to: zambrano.noel@district205.net - Add forwarding address |   |
|              | Delete it                                                             |   |
|              | Never send it to Spam                                                 |   |
|              | Always mark it as important                                           |   |
|              | Never mark it as important                                            |   |
|              | Categorize as: Choose category                                        |   |
|              | Also apply filter to matching conversations.                          |   |
| Note         | e: old mail will not be forwarded                                     |   |
| 0            | Learn more Create filter                                              | ¢ |
|              |                                                                       | _ |

10. After that, you should be all set. Send yourself a test email to confirm.